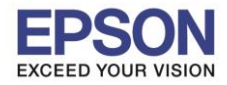

### <u>วิธีการเชื่อมต่อ Wi-Fi แบบ Infra (Router)</u>

1. Connect Wireless ที่เครื่องคอมพิวเตอร์ กับ Router หรือ Access Point

โดยคลิกขวาที่ไอคอน 📶 ด้านล่างขวาของจอคอมพิวเตอร์ และเลือกชื่อ Wi-Fi ที่ใช้งานแล้วคลิก Connect

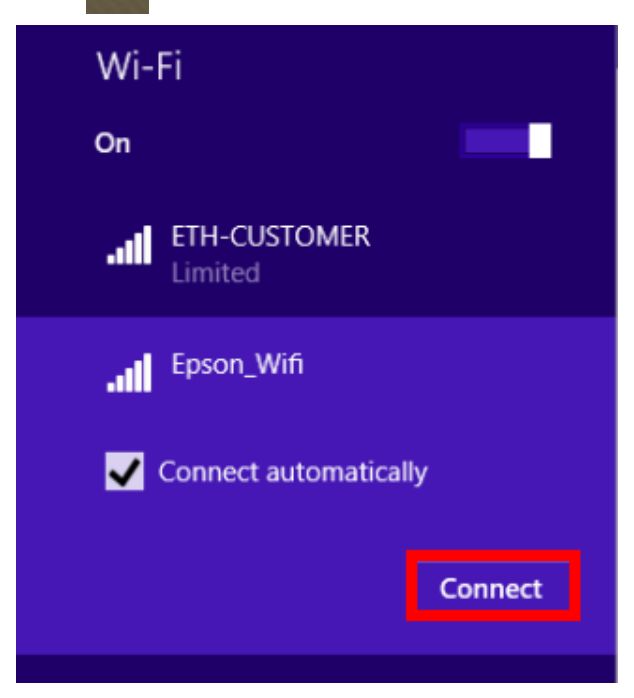

จะมีหน้าต่างให้ใส่ Password Wi-Fi เมื่อใส่เสร็จแล้ว คลิก Next

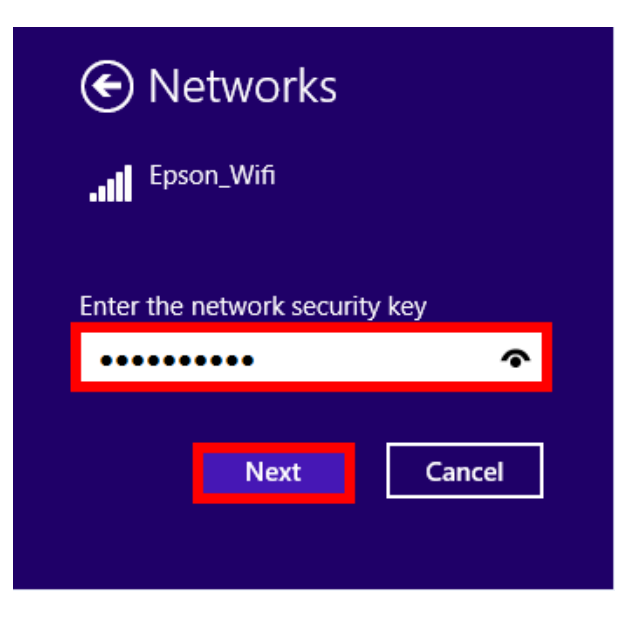

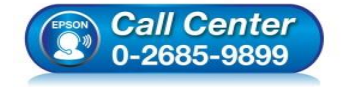

- สอบถามข้อมูลการใช้งานผลิตภัณฑ์และบริการ โทร.0-2685-9899
- เวลาทำการ : วันจันทร์ ศุกร์ เวลา 8.30 17.30 น.ยกเว้นวันหยุดนักขัตฤกษ์
- <u>www.epson.co.th</u>

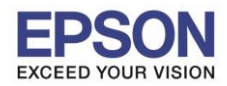

## <u>2. วิธีการติดตั้งไดร์เวอร์ที่คอมพิวเตอร์</u>

<mark>คำเดือน:</mark> ห้ามต่อสาย USB จนกว่าจะได้รับคำแนะนำให้เชื่อมต่อในขั้นตอนการติดตั้งไดร์เวอร์ และก่อนการติดตั้ง แนะนำให้ปิดไฟร์วอลของเครื่องคอมพิวเตอร์ และสแกนไวรัสก่อนการติดตั้ง

### 1. ใส่แผ่นไดร์เวอร์

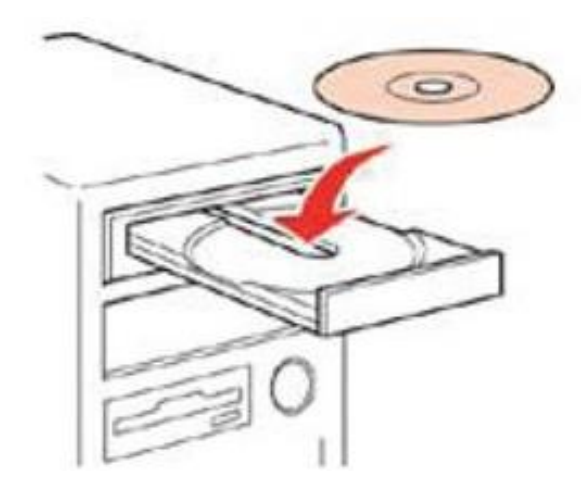

 ดับเบิ้ลคลิกไดร์ซีดี Epson เพื่อเริ่มการติดตั้ง หรือ คลิกขวาที่ไดร์ซีดี Epson เลือก Open และดับเบิ้ลคลิกเลือก InstallNavi

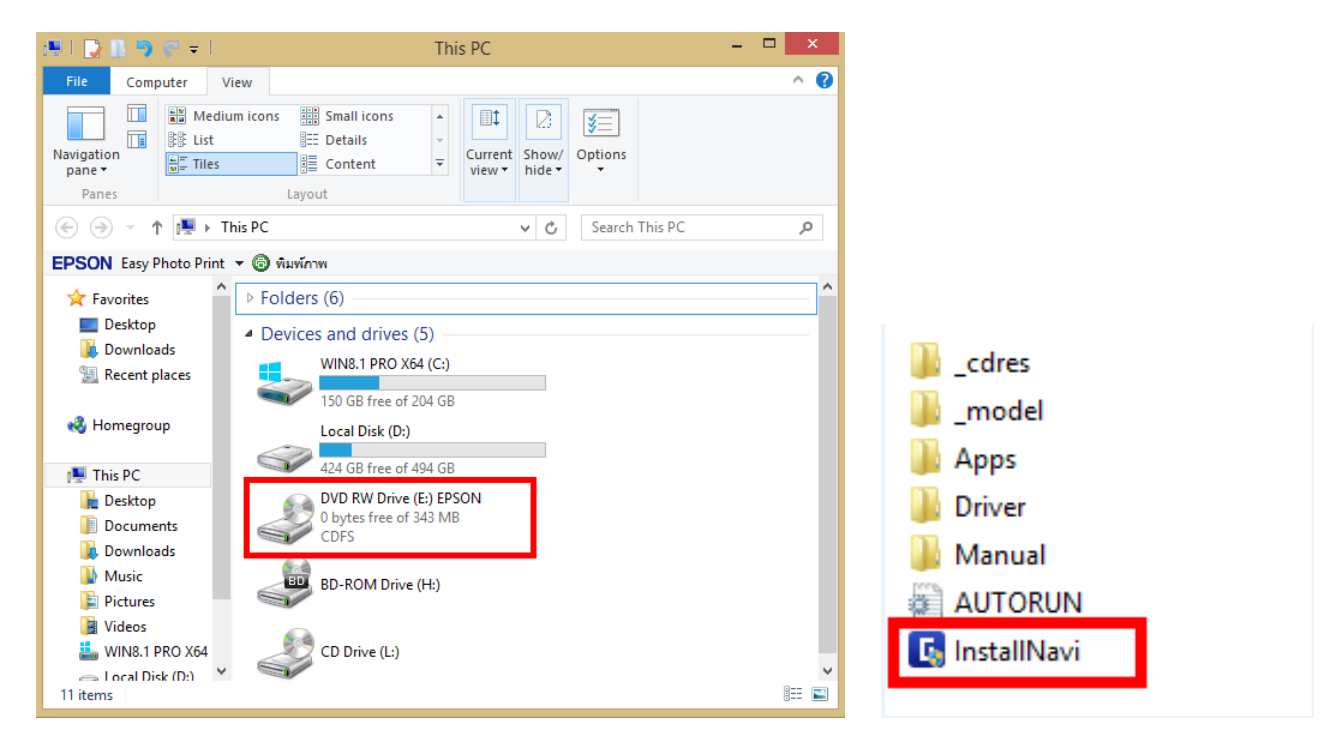

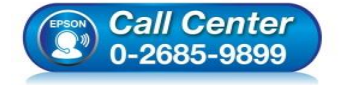

- สอบถามข้อมูลการใช้งานผลิตภัณฑ์และบริการ
- โทร.**0-2685-9899**
- เวลาทำการ : วันจันทร์ ศุกร์ เวลา 8.30 17.30 น.ยกเว้นวันหยุดนักขัดฤกษ์
- <u>www.epson.co.th</u>

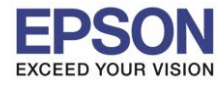

# 3. คลิกที่ เริ่มตันและการเชื่อมต่อ

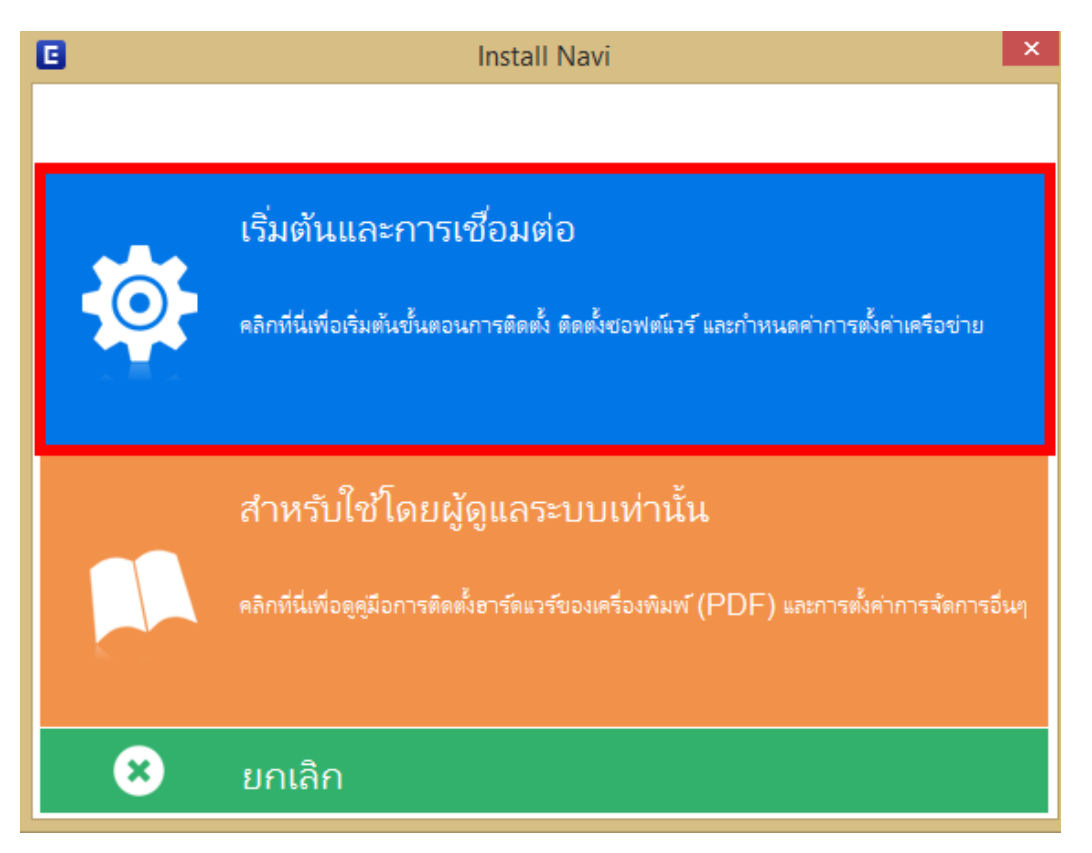

# 4. คลิกที่ ฉันยอมรับในเนื้อหาของข้อตกลงการใช้โปรแกรม จากนั้นคลิก ถัดไป

| G Install Navi (SC-P400 Series)                                                                                                    | ×                       |
|----------------------------------------------------------------------------------------------------|-------------------------|
| ข้อตกลงการใช้โปรแกรม EPS                                                                                                    | ON                      |
| อ่านข้อตกลงการใช้โปรแกรมต่อไปเนื้อข่างละเอียด                                                                                                    |                         |
| SEIKO EPSON CORPORATION<br>สัญญาอนุญาตให้ใช้โปรแกรมซอฟต์แวร                                                                                                    | * III                   |
| สำคัญ! กรุณาอ่านสัญญาอนุญาตให้ใช้โปรแกรมซอฟตแวร์ฉบับนี้โดยละเอียด ผลิตภัณฑ์คอมพิวเตอร์ซอฟตแวร์, ส่วนอุปกรณ์แบบอักษร<br>(fontware), ลักษณะอักษรพิมพ์ (typeface) และ/หรือ ข้อมูล รวมถึงหนังสือค่าอธิบายประกอบใดๆ (รวมเรียก "ซอฟตแวร์") ควร<br>ถูกติดตั้ง หรือใช้งานโดยผู้ได้รับอนุญาต ("ท่าน") ภายใต้น้อนใชว่าท่านจะตกลงกับ ปริษัท ไขโก้ เอปส้น คอร์ปอเรชัน ("เอปส้น") ตาม<br>ข้อตกลงและนี่อนไขที่ระบุในสัญญาฉบับนี้ การใช้งานหรือติดตั้งซอฟตแวร์นี้ ถือเสมือนว่าท่านขอมรับข้อตกลงและนี่อนไขทีระบุในสัญญา<br>ฉบับนี้ทั้งหมด ท่านควรอ่านสัญญาฉบับนี้ การใช้งานหรือติดตั้งซอฟตแวร์นี้ ถือเสมือนว่าท่านขอมรับข้อตกลงและนี่อนไขทีระบุ<br>ในสัญญาฉบับนี้ ท่านจะไม่ได้รับอนุญาตให้ติดตั้งหรือใช้งานขอฟตแวร์                                                                                                    |                         |
| 1. การอนุญาต เอปสันและผู่ค้าของเอปสันตกลงอนุญาตให้ท่านติดตั้และใช้งานขอฟตแวร์บนเครื่องคอมพิวเตอร์เครื่องหนึ่งเครื่องใด หรือ<br>คอมพิวเตอร์หลายเครื่องที่ท่านประสงค์จะใช้งานโดยตรงหรือผ่านเครือข่าย การอนุญาตนี้ เป็นการอนุญาตเฉพาะบุคคล แต่ไม่จำกัดการ<br>อนุญาตให้เพียงมู้หนึ่งผู้ใด ไม่มีค่าสิทธิ และไม่สามารถให้อนุญาตข่างได้ ห่านสามารถให้ผู้ใช้งานคอมพิวเตอร์เครื่องอื่นๆ ที่เชื่อมต่อกับ<br>เครือข่ายใช้งานขอฟตแวร์ได้ แต่ห่านจะต้อง (ก) ดำเนินการเพื่อให้เป็นที่แน่ใจว่าผู้ใช้คนอื่นๆ นั้นผูกพันภายใต้ข้อตกลงและสื่อนใชทีระปุใน<br>ล้ญญาฉบับนี้ (ข) ดำเนินการเพื่อให้เป็นที่แน่ใจว่าผู้ใช้คนอื่นๆ จะใช้ชอฟตแวร์เฉพาะกับเครื่องคอมพิวเตอร์ที่เป็นส่วนหนึ่งของเครือข่ายดัง<br>กล่าว และ (ค) ผู้มครองและปกป้องเอปสันและดูด้าของเอปสันจากความเสียหาย ความสูญเสีย ค่าใช้จ่าย และความรับผิดทั้งปวงอันอาจเกิด | -                       |
| 🗹 ฉันขอมรับในเมื่อหาของข้อตกองการใช้โปรแกรม                                                                                                    |                         |
| ยกเลิก ย้อนกลับ กัดไป                                                                                                    |                         |
| <ul> <li>สอบถามข้อมูลการใช้งานผลิตภัณฑ์และบริการ</li></ul>                                                                                                    | <br>ยกเว้นวันห <b>เ</b> |

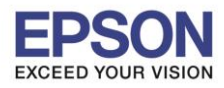

# 5. นำเครื่องหมายถูกออก แล้วคลิก ถัดไป

| 🖬 Install Navi [SC-P400 Series]                                                                                                    | _ <b>_</b> × |
|----------------------------------------------------------------------------------------------------|--------------|
| ตัวเลือกการติดตั้งซอฟต์แวร์<br>โปรดเลือกตัวเลือกการติดตั้งที่งำเป็น                                                                                                    | EPSON        |
| ข้อมูลในการเชื่อมต่อกับอินเตอร์เน็ต                                                                                                    | <u>^</u>     |
| ขอฟต์มรร์ EPSON จะเชื่อมต่อกับอินเตอร์เน็ตเพื่อจุดประสงค์ต่อไปนี้:<br>• เพื่ออัพเดทข้อมูลใหม่ของขอฟต์แวร์<br>• เพื่อติดตั้งบริการเสริมตัวใหม่                                                                                                    | E            |
| ห้งนี้คุณสามารถแก้ไขการรับข้อมูลข่าวสารเกี่ยวกับการออกซอฟตแวร์รุ่นใหม่ได้<br>โดยตั้งค่าการรับข้อมูลและตั้งค่าการอัพเดพจาก                                                                                                    |              |
| <ul> <li>พ.ศ. 50 ส.ศ. 1887 (เมษา 1897 (เมษา 1897 (เมษา 1898))</li> <li>พ.ศ. 1998 (เมษา 1997 (เมษา 1997 (เมษา 1997))</li> <li>พ.ศ. 1998 (เมษา 1997 (เมษา 1997))</li> <li>พ.ศ. 1998 (เมษา 1997)</li> <li>พ.ศ. 1998 (เมษา 1997)</li> <li>พ.ศ. 1</li></ul> | ~            |
|                                                                                                    |              |
| ยกเล็ก ย้อนกลับ ถ้                                                                                                    | <b>โล</b> ไป |

6. จะปรากฎหน้าต่างการเตรียมการติดตั้ง ดังรูป

| 🕒 Install Navi (SC-P400 Series)     |                                                                                                    |                                                  |
|-------------------------------------|----------------------------------------------------------------------------------------------------|--------------------------------------------------|
| การเตรียมการติดตั้ง                 |                                                                                                    | EPSON                                            |
| ก่าลังเตรียมการติดตั้งไปรดรอสักครุ่ |                                                                                                    |                                                  |
|                                     |                                                                                                    |                                                  |
|                                     |                                                                                                    |                                                  |
|                                     |                                                                                                    |                                                  |
|                                     |                                                                                                    |                                                  |
|                                     |                                                                                                    |                                                  |
|                                     |                                                                                                    |                                                  |
|                                     | . ສານຄານທັກນາວຄາຍໃຫ້ນານນີດຕັດ                                                                                                    | ณ์แอะราชีออร                                     |
| Call Center<br>0-2685-9899          | <ul> <li>พอบถามขอมูลการ เขงานผลตภถ<br/>โทร.0-2685-9899</li> <li>เวลาทำการ : วันจันทร์ – ศุกร์ เว</li> <li><u>www.epson.co.th</u></li> </ul> | ซและบรการ<br>จา 8.30 – 17.30 น.ยกเว้นวันหยุดนักข |

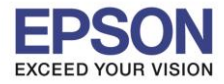

### 7. คลิก **Yes**

| 🕒 Install Navi (SC- | P400 Series]                                                                                                    |       |
|---------------------|----------------------------------------------------------------------------------------------------|-------|
| การติดตั้งชอง       | ฟต์แวร์ที่จำเป็น                                                                                                    | EPSON |
|                     |                                                                                                    |       |
| กำลังติดตั้งIC(     | ICC Profile Setup                                                                                                    |       |
|                     | License Agreement Please read the following license agreement carefully.                                                                                           |       |
|                     | Press the PAGE DOWN key to see the rest of the agreement.                                                                                                    |       |
|                     | Install ICC Profiles of Adobe Systems Inc. AdobeRGB1998.icc AppleRGB.icc ColorMatchRGB.icc                                                                         |       |
|                     | ADOBE SYSTEMS INCORPORATED<br>COLOR PROFILE LICENSE AGREEMENT<br>NOTICE TO USER: PLEASE READ THIS CONTRACT CAREFULLY. BY USING ALL OR 🖵                            |       |
|                     | Do you accept all the terms of the preceding License Agreement? If you select No, the setup<br>will close. To install ICC Profile, you must accept this agreement. | ్     |
|                     | < <u>B</u> ack <u>Y</u> es <u>N</u> o                                                                                                    |       |
|                     |                                                                                                    |       |
|                     |                                                                                                    |       |

8. คลิกเลือก การเชื่อมต่อ Wi-Fi (แนะนำ) แล้วคลิก ถัดไป

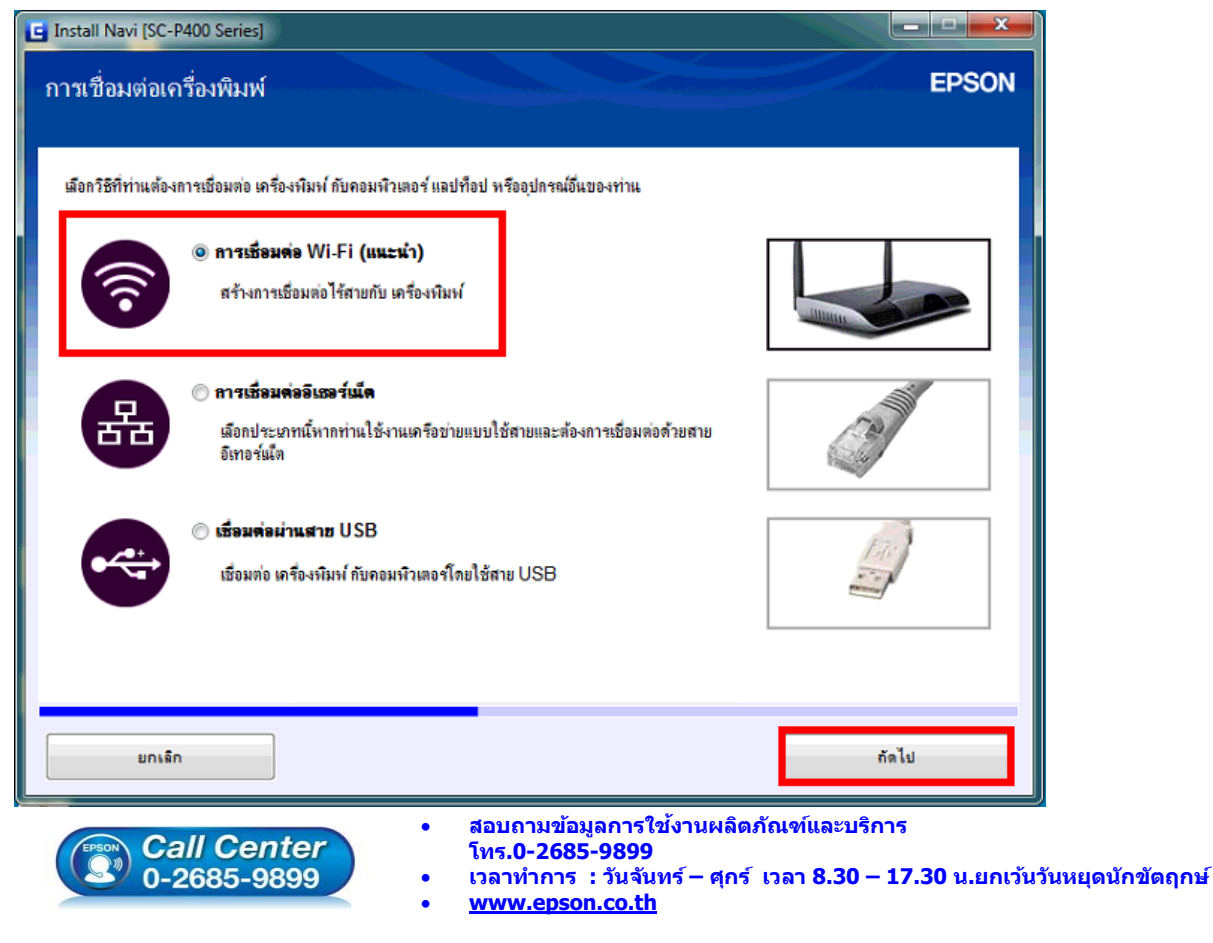

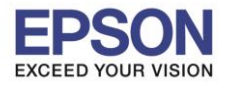

9. จะปรากฏหน้าต่างการติดตั้งยูทิลิตี้เครือข่าย ดังภาพ

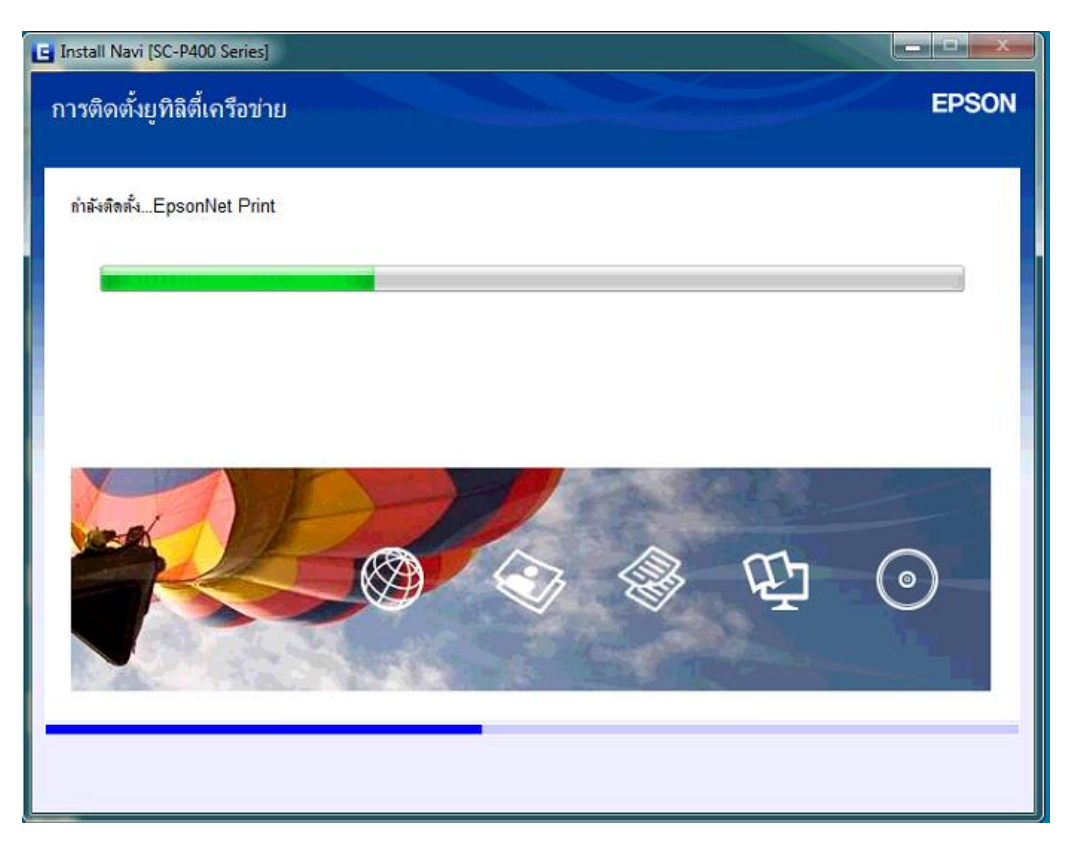

10. คลิกเลือก การติดตั้งอัติโนมัติด้วยสาย USB แล้วคลิก ถัดไป

| 🕒 Install Navi (SC-P400 Series)                                                                                 |                                                                                                    |                                         |
|----------------------------------------------------------------------------------------------------|----------------------------------------------------------------------------------------------------|-----------------------------------------|
| การติดตั้ง Wi-Fi อัตโนมัติ                                                                                      |                                                                                                    | EPSON                                   |
| วิธีนี้จะสร้างการเชื่อมต่อ Wi-Fi กับ เครื่องพิมพ์ โดยอั                                                         | ลโนมัติ                                                                                                    |                                         |
|                                                                                                    |                                                                                                    |                                         |
| - Anna - Anna - Anna - Anna - Anna - Anna - Anna - Anna - Anna - Anna - Anna - Anna - Anna - Anna - Anna - Anna | . 📥 🕚                                                                                                    |                                         |
| 144/0237                                                                                                    | <b>?</b>                                                                                                    |                                         |
|                                                                                                    |                                                                                                    |                                         |
| การเชื่อมต่อกับอินเตอร์แล็ตอาจระยุดการทำงาน                                                                     | เในขณะที่มีการเชื่อมต่อเครือข่ายไร้สาย กรุณาปิดแอพพลิเคชั่นไดๆ ก่                                                                                       | มนเริ่มการติดตั้ง                       |
| <u>การสิตตั้งอักโแมัติด้วยสาย USB</u>                                                                           |                                                                                                    |                                         |
|                                                                                                    | - inunču                                                                                                    | กัดไป                                   |
|                                                                                                    |                                                                                                    |                                         |
| Call Center<br>0-2685-9899                                                                                      | <ul> <li>สอบถามข้อมูลการใช้งานผลิตภัณฑ์แล<br/>โทร.0-2685-9899</li> <li>เวลาทำการ : วันจันทร์ – ศุกร์ เวลา 8.</li> <li><u>www.epson.co.th</u></li> </ul> | ะบริการ<br>30 – 17.30 น.ยกเว้นวันหยุดน์ |
|                                                                                                    | EPSON THAILAND / Mar 2017 / C                                                                                                    | <b>512</b>                              |

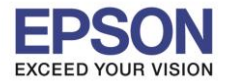

11. ปรากฏหน้าต่างดังภาพ ให้ทำการเสียบสาย USB เชื่อมต่อระหว่างเครื่องพิมพ์กับเครื่องคอมพิวเตอร์

| Install Navi [SC-P400 Series]                                                                                                    | - 🗆 🗙   |
|----------------------------------------------------------------------------------------------------|---------|
| การติดตั้ง Wi-Fi อัตโนมัติ (โดยใช้สาย USB ชั่วคราว)                                                                                                    | EPSON   |
| ดวรแนใจว่าได้เปิด เครื่องพิมพ์ และเชื่อมต่อกับคอมพิวเตอร์โดยใช้สาย USB (จำเป็นก็ต่อเมื่อเชื่อมต่อสาย USB ชั่วคราวเพื่อช่วยในการ<br>Wi-Fi)<br>เมื่อคอมพิวเตอร์พบ เครื่องพิมพ์ พน้าจอตัดไปจะปรากฏขึ้นโดยอัตโนมัติ | ติดตั้ง |
| WI-Fi<br>SSID-Password                                                                                                    |         |
| อย่าลอดสาย USB จนกว่าจะขึ้นข้อความแจ้งให้ลอดออก                                                                                                    |         |
| การสิดตั้งปมพชสำหรับเครือข่าย Wi-Fi (WPS)                                                                                                    |         |
| ยกเล็ก ย้อนกลับ กัดไม                                                                                                    | d       |

12. หากเครื่องคอมพิวเตอร์ตรวจพบสาย USB ที่เสียบเข้ามา จะปรากฎหน้าต่าง ดังภาพ

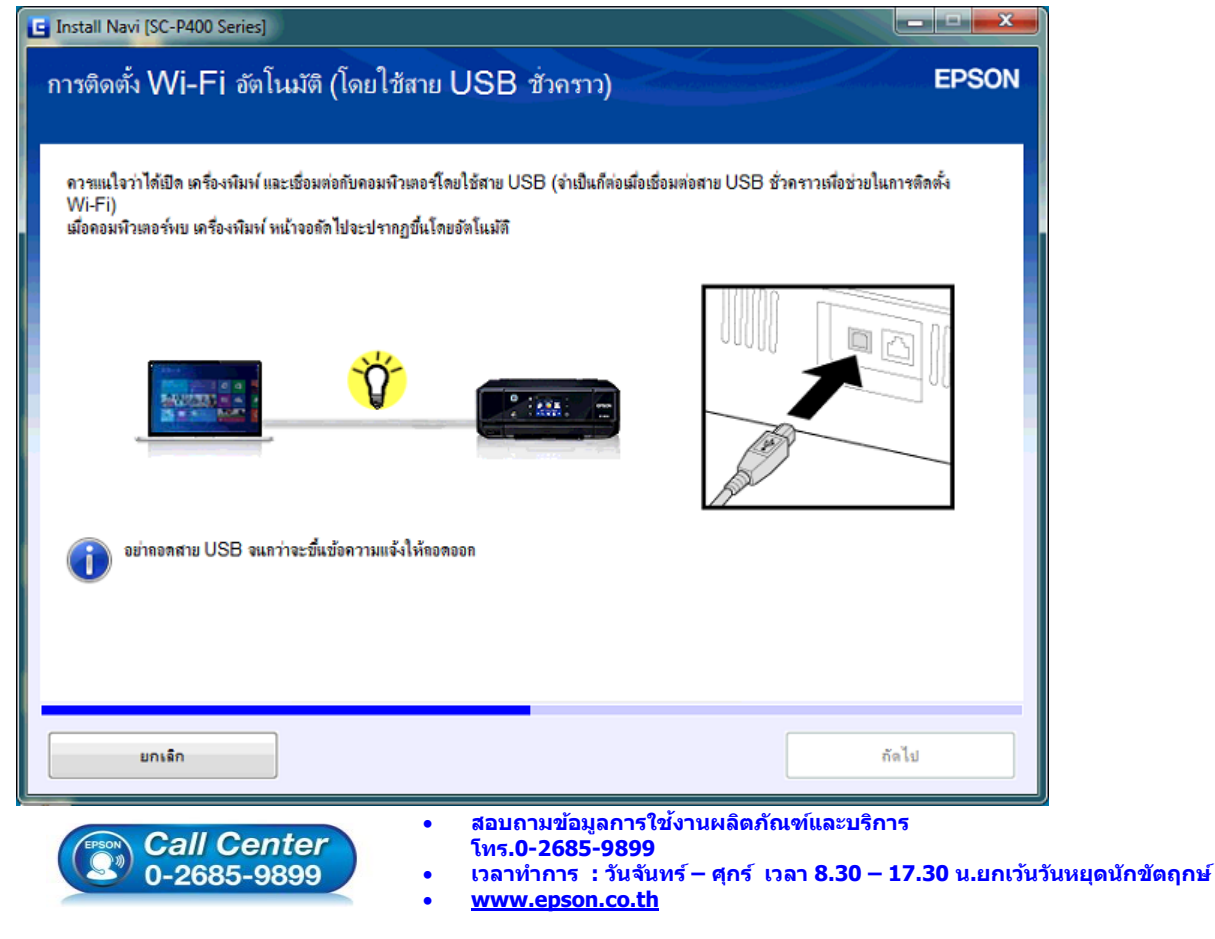

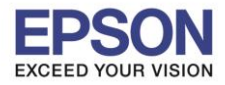

13. ปรากฏหน้าต่าง กำลังค้นหาเครื่องพิมพ์ ดังภาพ

| EpsonNet Setup                                                                                                |          |       |
|----------------------------------------------------------------------------------------------------|----------|-------|
| กำลังค้นหาเครื่องพิมพ์                                                                                        |          | EPSON |
| กำลังเชื่อมต่อกับเครื่องพิมพ์                                                                                 |          |       |
| ตรวจสอบให้แน่ใจว่าเครื่องพืบท์ที่ท่านต้องการตั้งค่าเปิดเครื่องแล้ว<br>โปรดจำไว้ว่าขั้นดอนนี้อาจใช้เวลา 1 นาที |          |       |
|                                                                                                    |          |       |
|                                                                                                    |          |       |
| 0                                                                                                    |          |       |
|                                                                                                    |          |       |
|                                                                                                    |          |       |
| ยกเลิก                                                                                                    | ย้อนกลับ | ถัดไป |

14. คลิกเลือก เครื่องพิมพ์ที่ปรากฎ แล้วคลิก ถัดไป

|                       |                                                |                                                                                      |                                                                                                    | EPSON                                                                                                    |
|-----------------------|------------------------------------------------|--------------------------------------------------------------------------------------|----------------------------------------------------------------------------------------------------|----------------------------------------------------------------------------------------------------|
| วงเครื่องพิมพ์ ให้เลื | อกจากรายการ ใช้ M <i>i</i>                     | AC แอดเดรสในการร                                                                     | ะบุเครื่องพิมพ์ สามาะ                                                                                                    | รถดู MAC แอดเดรส                                                                                                    |
| านะ                   | ประเภทการเชื่อมต่อ                             | MAC แอดเดรส                                                                          | IP แอดเดรส                                                                                                    |                                                                                                    |
| ตั้งค่าเครือข่าย      | USB                                            | 64EB8CC7C4C1                                                                         | ไม่มี                                                                                                    |                                                                                                    |
|                       |                                                |                                                                                      |                                                                                                    | ดันหาอีกครั้ง                                                                                                    |
|                       |                                                | ย้อนกลับ                                                                             |                                                                                                    | ถัดไป                                                                                                    |
|                       | งเครื่องพิมพ์ ให้เลื<br>ณะ 1<br>ใงค่าเครือข่าย | งเครื่องพิมพ์ ให้เลือกจากรายการ ใช้ M.<br>ณะ ประเภทการเชื่อมต่อ<br>ให้การร้อย่าย USB | งเครื่องพิมพ์ ให้เลือกจากรายการ ใช้ MAC แอดเดรสในการรร<br>ณะ ประเภทการเชื่อมต่อ MAC แอดเดรส<br>โงค่าเครือข่าย USB 64EB8CC7C4C1<br>ย้อนกลับ | งเครื่องพิมพ์ ให้เลือกจากรายการ ใช้ MAC แอดเดรสในการระบุเครื่องพิมพ์ สามา<br>ณะ ประเภทการเชื่อมต่อ MAC แอดเดรส IP แอดเดรส<br>เงิศาเครือข่าย USB 64EB8CC7C4C1 ไม่มี |

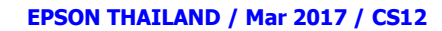

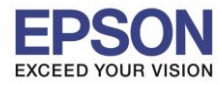

15. คลิก เลือกชื่อ Router หรือสัญญาณ Wi-Fi ที่ต้องการใช้งาน แล้วคลิก ถัดไป

| EpsonNet Setup                             |                                      |                      |
|--------------------------------------------|--------------------------------------|----------------------|
| ชื่อเครือข่าย Wi-Fi (S                     | SSID)                                | EPSON                |
| SC-P400 Series MAC uar                     | นดรส: 64EB8CC7C4C1                   |                      |
| เลือกหรือป้อนชื่อ (SSID) ของเครือข่าย Wi-F | -<br>วี, เราเตอร์/แอคเซสพอยท์ของท่าน |                      |
|                                            | โหมด                                 | การสือสาร: ทั้งหมด 👻 |
| SSID                                       | โหมดการสื่อสาร                       | ^                    |
| Epson_Wifi                                 | โครงสร้างพื้นฐาน                     |                      |
| 🔒 dtac Phone M2                            | โครงสร้างพื้นฐาน                     | E                    |
| 🔒 Jusmag-MWR-SA2                           | โครงสร้างพื้นฐาน                     |                      |
| 🔒 ajitmehta                                | โครงสร้างพื้นฐาน                     |                      |
| 🔒 AUM wifi                                 | โครงสร้างพื้นฐาน                     |                      |
| A DA #26.00 UA                             | โกรงสร้างนี้พราพ                     |                      |
|                                            |                                      | ด้นหาอีกครัง         |
| 🔲 ป้อนด้วยตนเอง                            |                                      |                      |
|                                            |                                      |                      |
|                                            |                                      |                      |
|                                            |                                      |                      |
|                                            |                                      |                      |
|                                            |                                      |                      |
|                                            |                                      |                      |
| ยกเลิก                                     | ย้อนกลับ                             | ถัดไป                |
| ยกเลก                                      | ยอนกลับ                              | สดไป                 |

16. กรอก รหัส Wi-Fi แล้วคลิก ถัดไป

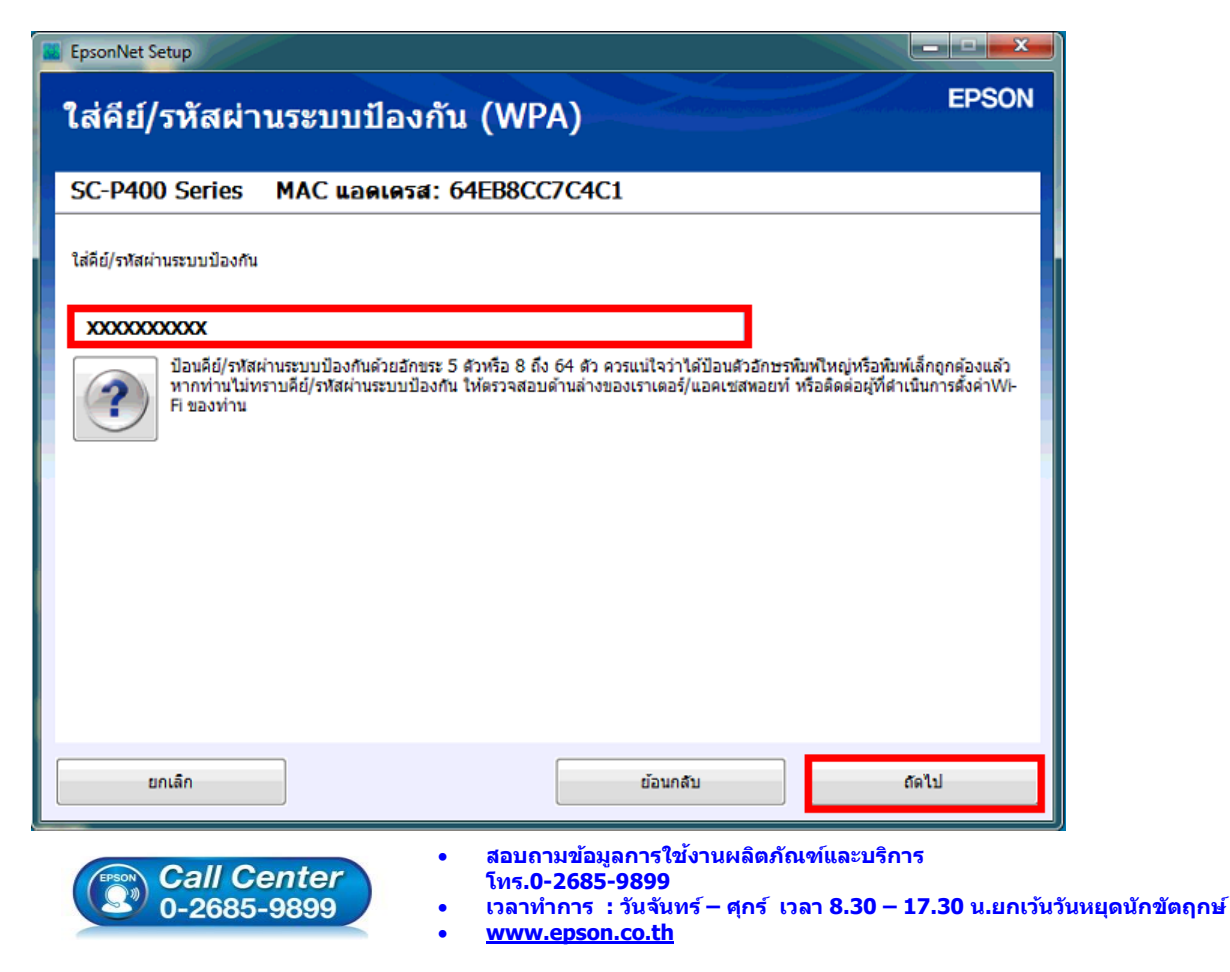

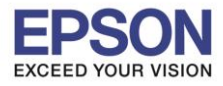

17. จะปรากฎหน้าต่างดังภาพ

| EpsonNet Setup                |                      |          | EPSON |
|-------------------------------|----------------------|----------|-------|
| การดังคำการ                   | สง                   |          |       |
| SC-P400 Series                | MAC แอดเดรส: 64EB8CC | 7C4C1    |       |
| การส่งการตั้งค่าไปที่เครื่องข | หิมพ์ โปรดรอสักครู่  |          |       |
|                               |                      | -        |       |
|                               | -                    |          |       |
|                               |                      |          |       |
| ยกเล็ก                        |                      | ย้อนกลับ | ถัดไป |

#### 18. คลิก **ถัดไป**

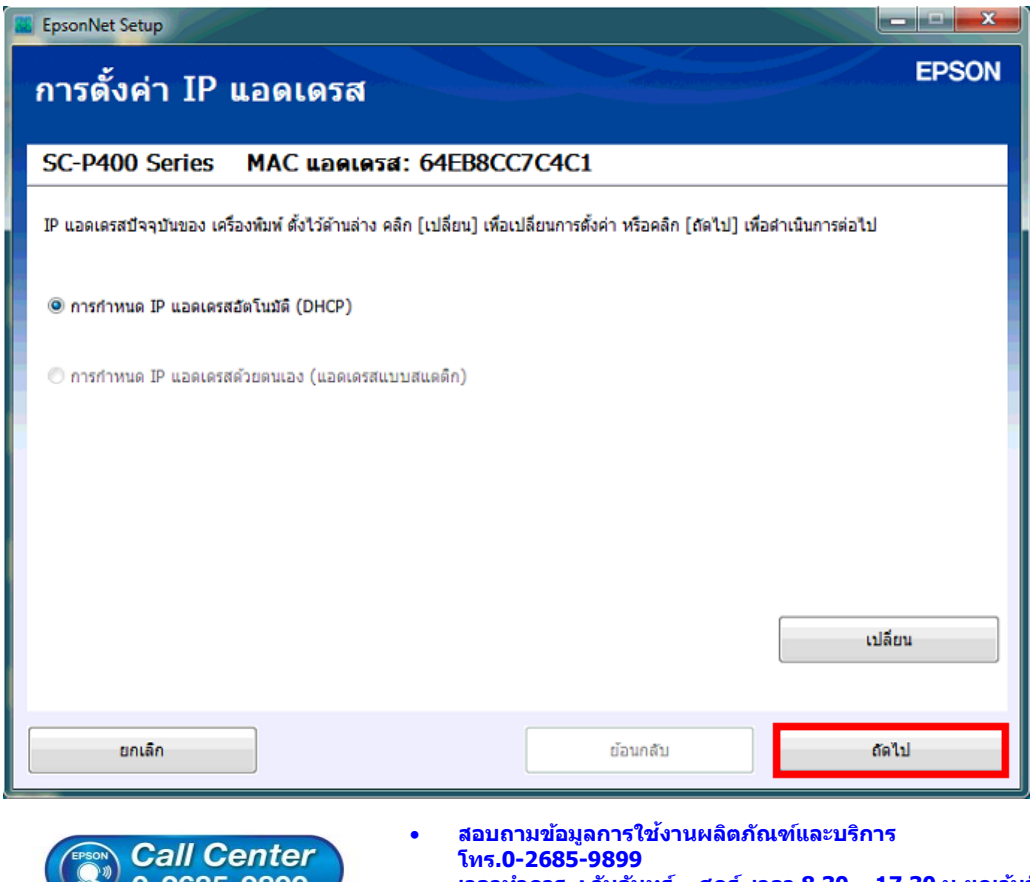

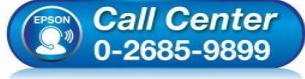

- เวลาทำการ : วันจันทร์ ศุกร์ เวลา 8.30 17.30 น.ยกเว้นวันหยุดนักขัดฤกษ์
- www.epson.co.th

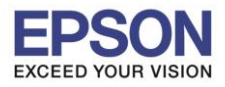

19. ปรากฏหน้าต่างยืนยันการเชื่อมต่อ ดังภาพ

| EpsonNet Setup                                                                                        |       |
|----------------------------------------------------------------------------------------------------|-------|
| ยืนยันการเชื่อมด่อ                                                                                    | EPSON |
| SC-P400 Series MAC แอดเดรส: 64EB8CC7C4C1                                                              |       |
| ยิ้นขันหากต่อเครื่องพิมพ์ถูกต้องแล้ว (เข้ากับเครือข่าย)<br>โปรดรอสักครู่ อาจใช้เวลาประมาณ 5 นาที<br>โ |       |
| ยกเลิก ย้อนกลับ                                                                                       | ถัดไป |

20. ปรากฎหน้าต่างการตั้งค่าไดร์เวอร์คอมพิวเตอร์

| EpsonNet Setup |                       |          |       |
|----------------|-----------------------|----------|-------|
| การตั้งค่าไดร  | เวอร์คอมพิวเดอร์      |          | EPSO  |
| SC-P400 Series | MAC แอดเดรส: 64EB8CC7 | /C4C1    |       |
| โปรดรอสักครู่  |                       |          |       |
|                |                       |          |       |
|                |                       |          |       |
|                |                       |          |       |
|                |                       |          |       |
|                |                       |          |       |
|                |                       |          |       |
|                |                       |          |       |
|                |                       |          |       |
|                |                       | ย้อนกลับ | ถัดไป |

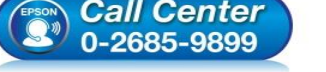

- ศุกร์ เวลา 8.30 17.30 น.ยกเว้นวันหยุดนักขัดฤกษ์ เวลาทำการ : วันจันทฯ
- www.epson.co.th

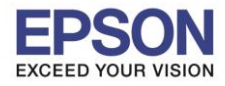

21. ปรากฎหน้าต่างการติดตั้งเสร็จสมบูรณ์ คลิก ถัดไป

| 🖪 Install Navi [SC-P400 Series]                                |                                                                                             |       |
|----------------------------------------------------------------|---------------------------------------------------------------------------------------------|-------|
| การติดตั้งเสร็จสมบูรณ์                                         |                                                                                             | EPSON |
| การติดตั้งขอฟต์แวร์และการติดตั้                                | งเครือข่ายเสร็จสมบูรณ์<br>))) 🧹 (((                                                         |       |
| ถอดสาย USB ออกหากท่านใช้ส่                                     | าหรับการติดตั้งการเชื่อมต่อเครือข่าย                                                        |       |
| ไดรเวอร์เครื่องพิมพ์<br>ชื่อหอร์ต<br>IP แอลเดรส<br>MAC แอลเลรส | :SC-P400 Series(เครือข่าย)<br>:EPC7C4C1:SC-P400 SERIES<br>:169.254.213.168<br>:64EB8CC7C4C1 |       |
|                                                                |                                                                                             | กัดไป |

22. ปรากฏหน้าต่างกำลังเริ่มดันระบบหมึก ดังภาพ

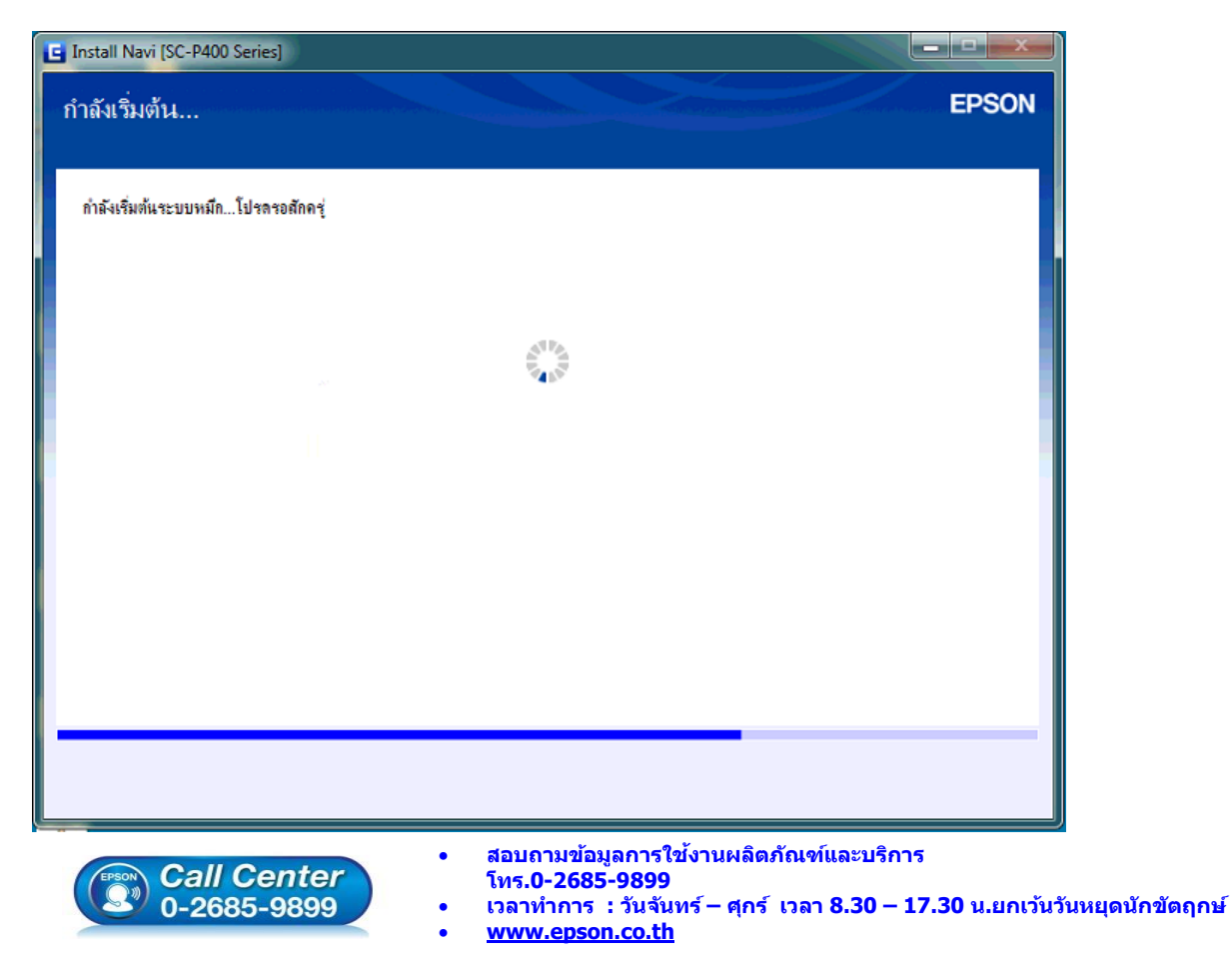

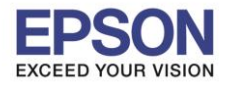

23. ปรากฏหน้าต่างติดตั้งซอฟต์แวร์แอพพลิเคชั่น หากต้องการติดตั้งเพิ่มเติม คลิก <mark>ติดตั้งซอฟต์แวร์แอพพลิเคชั่น</mark> หรือ คลิก **ปิดหน้าต่าง** หากไม่ต้องการติดตั้งเพิ่มเติม

| SC-P400 Series(เครือข่าย)                                                                                     | •                                                                       | Ð                                                                | 🕅 อองไลน่                              |
|----------------------------------------------------------------------------------------------------|-------------------------------------------------------------------------|------------------------------------------------------------------|----------------------------------------|
| การอัพเดตผลิตภัณฑ์ที่จำ<br>ขอมแหน่าเป็นอย่างนี่งให้ท่านเลือดการข                                              | <b>เป็น</b><br>โมเลตเหล่าเป็นไปเมื่อเป็นประสิทธิกา                      | มใน้ดับผลิตภัณฑ์ขณะท่าน                                          |                                        |
| ชอฟท์แวร์                                                                                                    | สถานะ                                                                   | Version                                                          | บนาด                                   |
| ชอฟต์แวร์ที่เป็นประโยชน์<br>1ร้า                                                                              | อื่นๆ                                                                   |                                                                  |                                        |
| ชอฟต์แวร์ที่เป็นประโยชน์<br>ในที่นี้ ท่านสามารถเลือกไปรแกรมการข่<br>ของไท้แวร์                                | อื่นๆ<br>มิมพ์หรือการสแกน คู่มือกำแนะนำ<br>สถานะ                        | า และชอฟต์แวร์ที่เป็นประโยชนอี<br>Version                        | มๆ ได้<br>บนาด                         |
| ชอฟค์แวร์ที่เป็นประโยชน์<br>ในที่นี่ ท่านสามารถเลือกไปรแกรมการป<br>ชองไท้แวร์<br>Easy Photo Print             | อ <b>ื่นๆ</b><br>ไมพ์หรือการสมกน คู่มือคำแนะนำ<br>สถานะ<br>ใหม่         | า และชอฟต์แวร์ที่เป็นประโยชน์อี่<br>Version<br>2.70.00           | มๆ ได้<br>ขนาด<br>57.90 MB             |
| ชอฟต์แวร์ที่เป็นประโยชน์<br>ในที่นี้ ท่านสามารถเลือกไปรแกรมการท์<br>รองไท้แวร์<br>Easy Photo Print<br>PrintCD | อ <b>ื่นๆ</b><br>ใมพ์หรือการสแกน คู่มือคำแนะนำ<br>สถานะ<br>ไหม่<br>ไหม่ | า และชอฟต์แวร์ที่เป็นประโยชน์อี<br>Version<br>2.70.00<br>2.44.00 | มๆ ได้<br>ขนาด<br>57.90 MB<br>72.85 MB |

# 24. คลิก เสร็จสิ้น

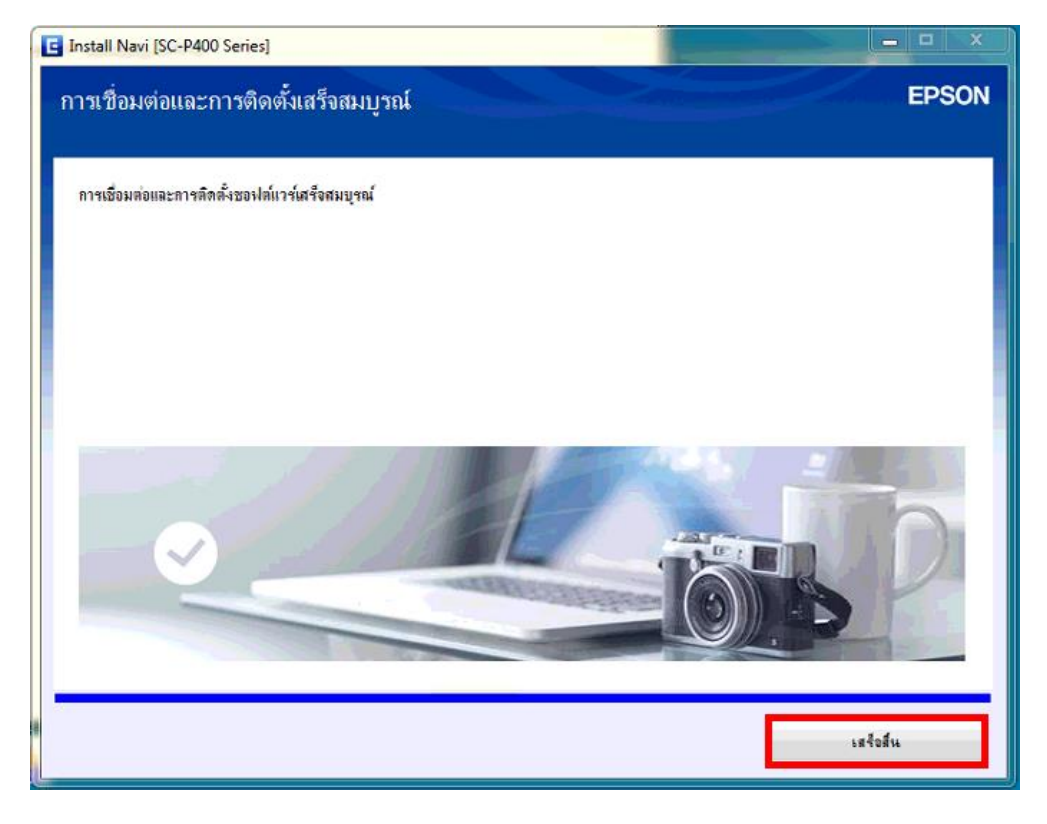

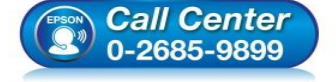

- สอบถามข้อมูลการใช้งานผลิตภัณฑ์และบริการ โทร.0-2685-9899
- เวลาทำการ : วันจันทร์ ศุกร์ เวลา 8.30 17.30 น.ยกเว้นวันหยุดนักขัตฤกษ์
- <u>www.epson.co.th</u>